#### Software Release Notes MS25376-0001

S25376-0001 Apr-06

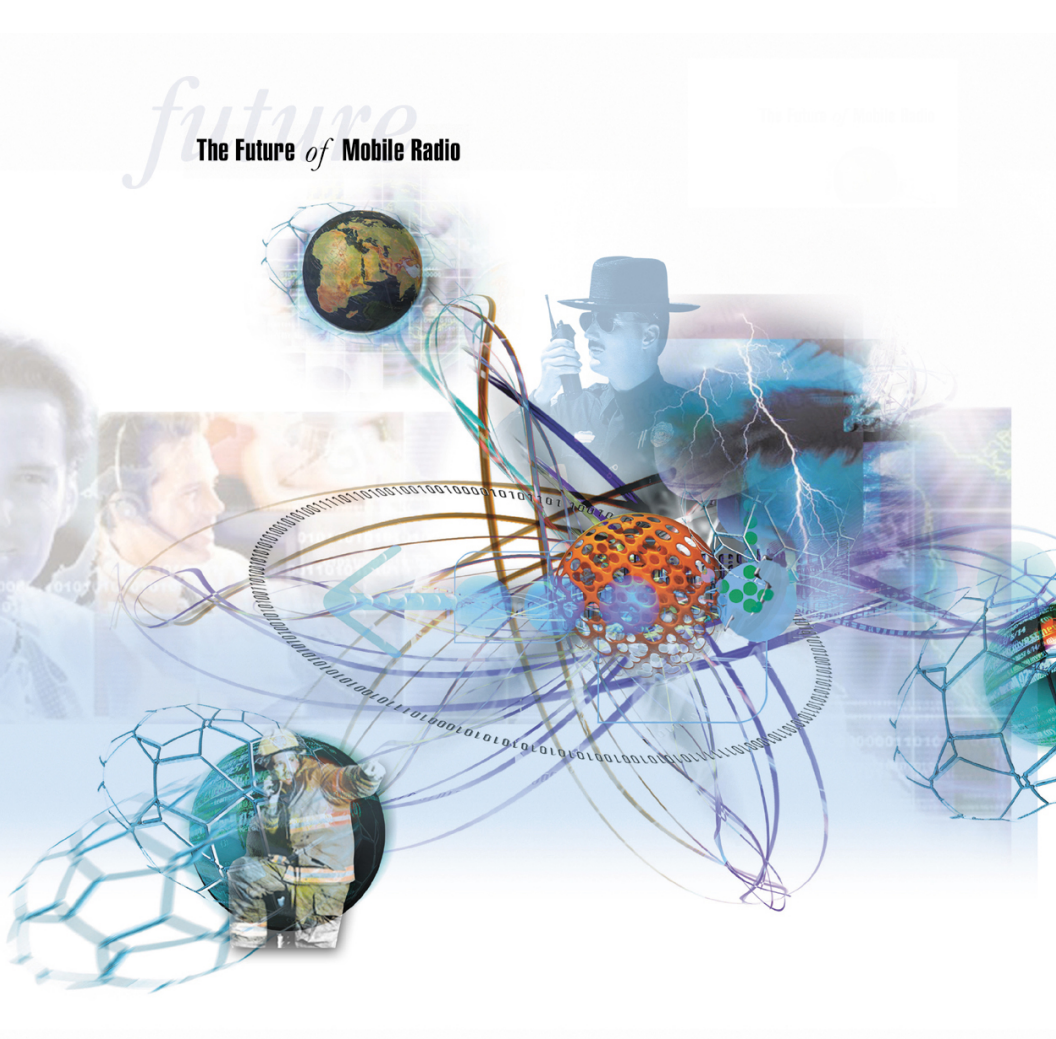

## Hand Held Controller Firmware ST101679V1 R4A

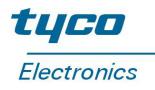

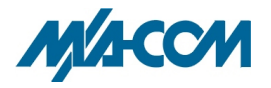

### MANUAL REVISION HISTORY

| REV | DATE      | REASON FOR CHANGE |  |
|-----|-----------|-------------------|--|
| -   | Apr. 2006 | Initial Release   |  |

M/A-COM Technical Publications would particularly appreciate feedback on any errors found in this document and suggestions on how the document could be improved. Submit your comments and suggestions to:

Wireless Systems Business Unit<br/>M/A-COM, Inc.or fax your comments to: (434) 455-6851<br/>or e-mail us at: techpubs@tycoelectronics.com221 Jefferson Ridge Parkway<br/>Lynchburg, VA 24501Parkway<br/>Lynchyments to: (434) 455-6851<br/>or e-mail us at: techpubs@tycoelectronics.com

#### **NOTICE!**

The software contained in this device is copyrighted by M/A-COM, Inc. Unpublished rights are reserved under the copyright laws of the United States.

#### CREDITS

Orion and JAGUAR are registered trademarks of M/A-COM, Inc. ProGrammer and M-RK are trademarks of M/A-COM, Inc.

Windows is a registered trademark of Microsoft.

All other brand and product names are trademarks, registered trademarks or service marks of their respective holders.

This manual is published by **M/A-COM**, **Inc.**, without any warranty. Improvements and changes to this manual necessitated by typographical errors, inaccuracies of current information, or improvements to programs and/or equipment, may be made by **M/A-COM**, **Inc.**, at any time and without notice. Such changes will be incorporated into new editions of this manual. No part of this manual may be reproduced or transmitted in any form or by any means, electronic or mechanical, including photocopying and recording, for any purpose, without the express written permission of **M/A-COM**, **Inc.** 

Copyright © 2006 M/A-COM, Inc. All rights reserved.

### TABLE OF CONTENTS

### <u>Page</u>

| 1. | INTRODUCTION                                                                                                    | 4                |
|----|----------------------------------------------------------------------------------------------------|------------------|
| 2. | COMPATIBILITY                                                                                                    | 4                |
| 3. | <ul> <li>Features/Enhancements</li> <li>3.1 M-RK COMPUTABILITY</li> <li>3.2 MENU/SYSTEM DOWN KEY SWAP</li> <li>3.3 FIX HKSW – SCAN FUNCTION</li> </ul> | 5<br>5<br>5<br>5 |
| 4. | INSTALLATION PROCEDURES                                                                                                    | 6                |
| 5. | TECHNICAL SUPPORT1                                                                                                    | 7                |

# 1. INTRODUCTION

This document provides information for the R4A release of the Mobile Hand Held Controller software.

The Hand Held Controller (HHC), part number CU101239V1, is an optional piece of terminal equipment that provides a display, microphone, and full radio control suite into an integrated, hand held package. The HHC communicates with the radio over the 485 bus using the X328 DRP protocol. Inputs from the HHC consist of a keypad matrix, ON/OFF-VOLUME Control and a flash programming interface used to flash the application program. The LCD has a 3X12 display providing conformation of user to radio interaction. The HHC provides compatible features of those implemented in the ORION<sup>®</sup> Control Head.

## 2. COMPATIBILITY

The following chart shows the minimum software version of radios or systems that is compatible with this release of Hand Held Controller software.

| RADIO/SYSTEM                           | SOFTWARE VERSION |
|----------------------------------------|------------------|
| JAGUAR <sup>®</sup> 725 Mobile         | R1B              |
| Orion Mobile 256K<br>Orion Mobile 512K | R33<br>R41A      |
| M7100 Mobile                           | R1B              |
| 700P RU101219                          | R1B              |
| 700P KRD103161                         | R4A              |
| M-RK™ 256K<br>M-RK 512 K               | R32B<br>R40A     |
| P7100/P5100 Vehicular Chargers         | R4A              |
| ProGrammer <sup>TM</sup>               | R10A<br>R10A     |

## 3. FEATURES/ENHANCEMENTS

The following features were added in this release of software.

### 3.1 M-RK COMPUTABILITY

The HHC can now communicate with M-RK through the Enhanced Vehicular Charger/485 bus interface.

### 3.2 MENU/SYSTEM DOWN KEY SWAP

The Menu key and System Down key have been interchanged in order to match the layout of the JAGUAR radio.

Before Modification:

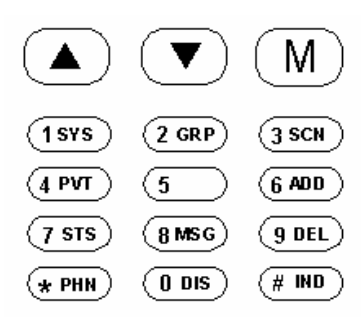

After Modification:

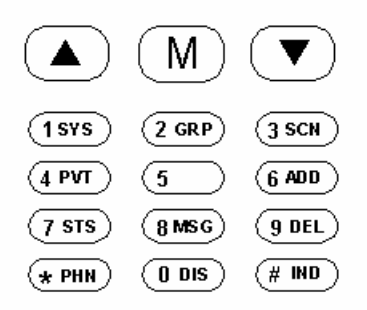

### 3.3 FIX HKSW – SCAN FUNCTION

The hookswitch status was not being correctly reported to the radio at power up. This problem has been resolved.

# 4. INSTALLATION PROCEDURES

The following are installation procedures for the HHC Software.

- 1. Install Flash Development Toolkit. If the Flash Development Toolkit is already installed skip step 1.
  - A. Insert the install CD in the CD-ROM drive.
  - B. Install FDT based on your target operating system:
    - Windows<sup>®</sup> 98: Navigate to Drive Letter:\WINDOWS 98 Double click on the file (fdt2\_2.zip).
    - Windows 95: Navigate to Drive Letter:\WINDOWS 95 Double click on the file (fdt2\_2.zip).
    - Windows NT: Navigate to Drive Letter:\WINDOWS NT Double click on the file (fdt2\_2.zip).
  - C. Run the EXE fdt2\_2.zip.exe by double clicking on the file. Accept all defaults.
- 2. Connect peripherals to Hand Held Controller Programming Interface Adapter, TQ3414.
  - A. Connect the Serial cable to the available COM port on the PC. Connect the other end to the HHC Interface Adapter.
  - B. Apply12 VDC to the Programming Interface Adapter.
  - C. Connect the HHC to the Programming Interface Adapter.

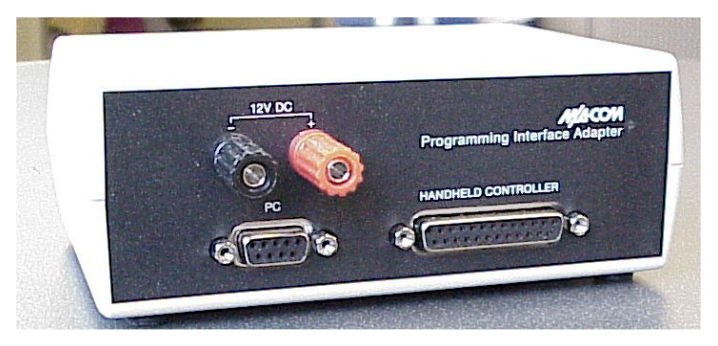

Figure 1: FLASH Programming Interface Adapter

#### 3. FLASH the HHC software.

A. Run the FDT software.

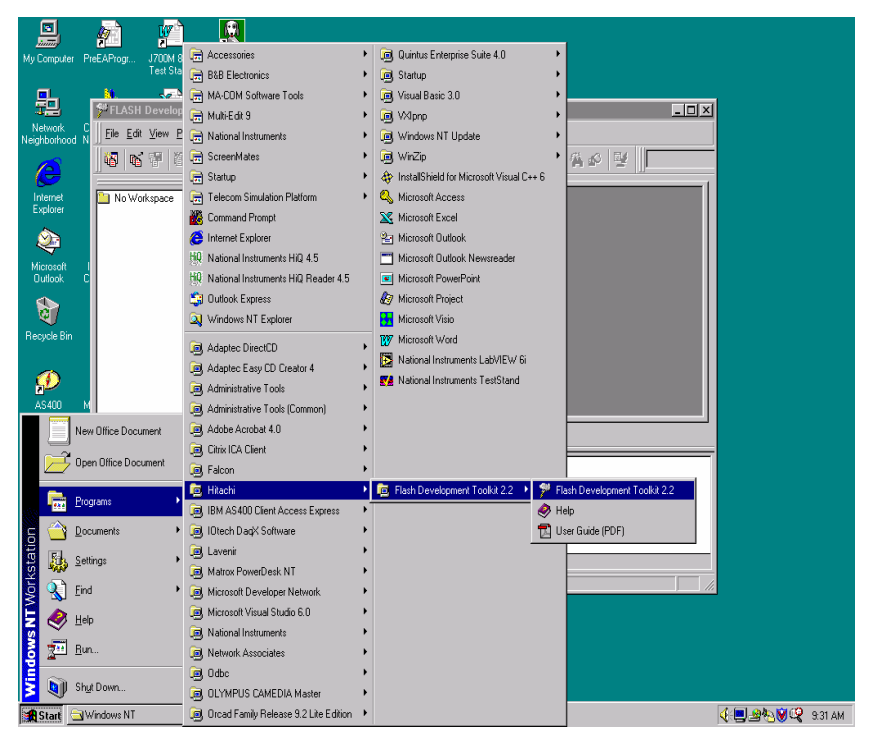

Note: Example shown is for Windows NT

B. Do not create a new workspace at this time (Click Cancel).

| Welcome to the FLASH Development Toolkit 💦 😤 🗙 |                                                                                      |        |
|------------------------------------------------|--------------------------------------------------------------------------------------|--------|
| <b>ie</b>                                      | Create a new Workspace                                                               |        |
| <u> </u>                                       | <ul> <li>Open an existing Workspace</li> <li>Open an exisiting Image file</li> </ul> |        |
|                                                |                                                                                      |        |
|                                                | OK                                                                                   | Cancel |

C. Open the hex file you wish to program (\*.mot). Select **File** from the main menu then **Open**.

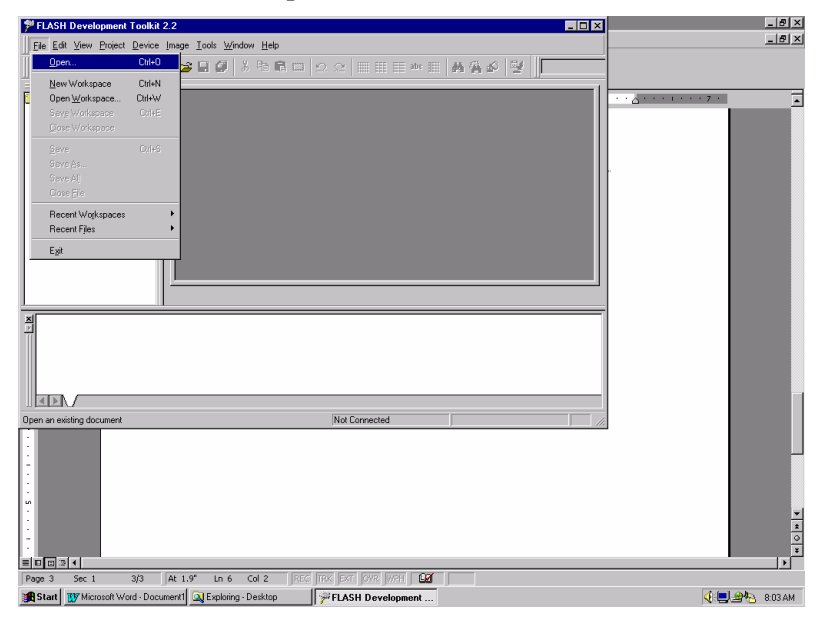

D. Browse to the location where the hex file (\*.mot) file is located and open it.

| 🌮 FLASH Development Toolkit 2.2                                                                                                    | × |
|----------------------------------------------------------------------------------------------------|---|
| Eile Edit View Project Device Image Iools Window Help                                                                                                    |   |
| Image: Image: Image |   |
| No Workspace         Image: Constraint of the second second s                             |   |
|                                                                                                    |   |

E. Select **Device** from the main menu then **Download** (Filename). The filename will contain the name of your hex file.

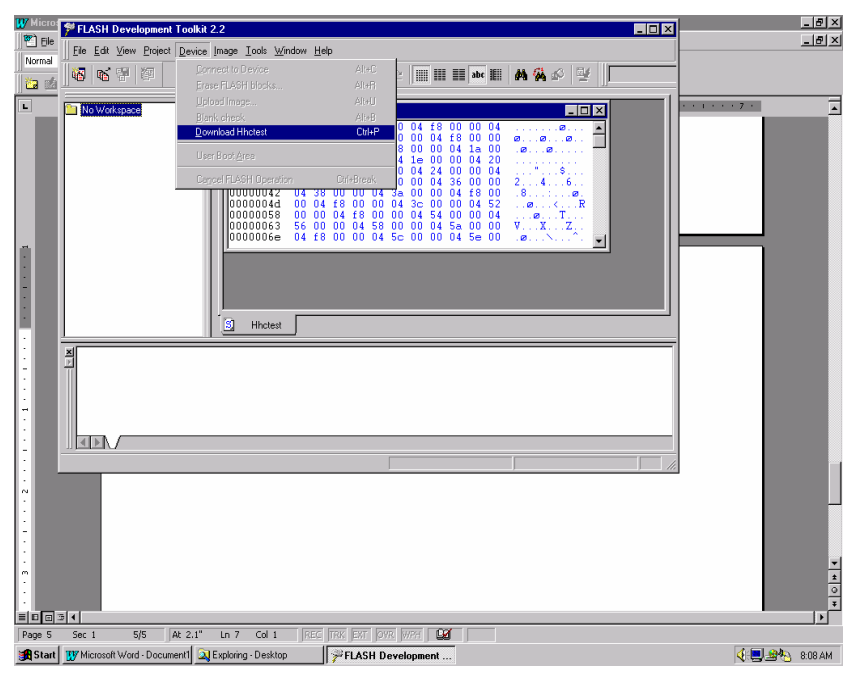

F. You will be asked to link the hex file to a new project. Select Yes.

| FLASH D | )evelopment Toolkit 2.2 🛛 🕅                                           |
|---------|-----------------------------------------------------------------------|
|         | This file cannot be downloaded until it is associated with a project. |
| -       | Would you like to like to create a project?                           |
|         | <u>Y</u> es <u>N</u> o                                                |

G. Enter Workspace name and click OK.

| New Workspace               | ? ×                        |
|-----------------------------|----------------------------|
| Workspace Name:<br>         | Create workspace directory |
| C:\Program Files\Hitachi\FD | )T2.2\Workspaces\          |
|                             |                            |
|                             |                            |
|                             | OK Cancel                  |

H. You will be asked if you would like to run the Project Wizard to load the new workspace. Select **Yes.** 

| FLASH V | Vorkspace Manager 🛛 🛛 🔀                                                                                       |
|---------|----------------------------------------------------------------------------------------------------|
| ?       | You have created a new Workspace. Would you like to run the Project Wizard to add a Project to the Workspace? |
|         | <u>Yes</u> <u>N</u> o                                                                                         |

I. Enter your generic Project Name and select Next>.

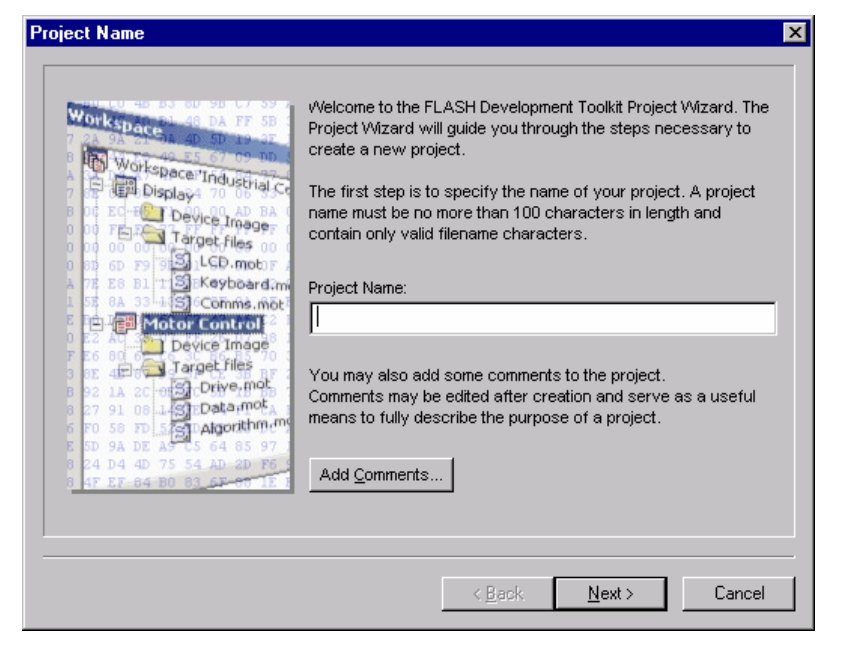

### J. Select H8/3064F and click on Next>.

| Choose Device And Kernel                                                                                                    | The FLASH Development                                                                                    | nt Toolkit supports a numb | ×                        |
|----------------------------------------------------------------------------------------------------|----------------------------------------------------------------------------------------------------|----------------------------|--------------------------|
| Workspace 'Industrial Ce<br>Display<br>Device Image<br>Target files                                                                                                    | FLASH devices.<br>Select the device you v<br>Select Device: H8/30<br>Protocol<br>Compiler<br>Kernel Path | 64F                        | t from the list<br>Other |
| Motor Control<br>Motor Control<br>Device Image<br>27 91 08 14 19 Device Image<br>27 91 08 14 19 Device mot<br>28 92 08 19 Device mot<br>29 94 08 19 Device mot<br>20 94 08 19 Device mot<br>20 94 08 19 Device Motor<br>20 94 08 19 Device Statement | Kernel Version                                                                                           | 1_2_00                     |                          |
| 5 47 EE 84 80 83 CE 87 15                                                                                                    | •                                                                                                    | <u>Back</u> <u>N</u> ext > | ▶<br>Cancel              |

K. Select the COM port and click on Next>.

| Communications Port                                                                                                    |                                                                                                    | × |
|----------------------------------------------------------------------------------------------------|----------------------------------------------------------------------------------------------------|---|
| Workspace and Da FF 58<br>Workspace Industrial Co<br>Workspace Industrial Co<br>Display<br>Device Imager<br>I Device Imager<br>LCD.motifies on<br>Sep 59<br>LCD.motifies and<br>Sep 59<br>LCD.motifies and<br>LCD.motifies and<br>LCD.motifies and<br>LCD.motifies a | The FLASH Development Toolkit supports connection through<br>the standard PC Serial port and the USB port. Use this page to<br>select your desired communications port. All settings may be<br>changed after the project is created.<br>Select port:                                                               |   |
| 1 ST 0A 33 S Comms.mot<br>1 Motor Control<br>2 A Device Image<br>5 Comms.mot<br>1 Device Image<br>5 Comms.mot<br>1 Device Image<br>5 Comms.mot<br>1 Device Image<br>5 Comms.mot<br>5 Comms.mot<br>5                                                                            | The Baud Rate setting specifies a suitable speed for serial<br>connection based on the device characteristics and the Target<br>clock. The default baud rate is set up for use with a standard<br>HMSE Evaluation Board. If you have a different clock on your<br>Target you may need to select a different speed. |   |
| E 5D 9A DE A5 65 64 85 97<br>8 24 D4 4D 75 54 AD 2D F6 3<br>8 4F EF 84 B0 8 <u>3 6F 85 1E 6</u>                                                                                                    | Select Baud rate: 38400                                                                                                    |   |
|                                                                                                    | < <u>B</u> ack <u>N</u> ext > Cancel                                                                                                    |   |

L. Enter 10 MHz clock frequency and click Next>.

| evice Settings                                                                                                    |                                                                       |                             |
|----------------------------------------------------------------------------------------------------|-----------------------------------------------------------------------|-----------------------------|
| Workspace 40 DA FF 5B                                                                                                    | Please enter the specific device opt<br>[H8/3064F] using [Pro         | tions based on:<br>tocol B] |
| Workspace Industrial Ce<br>Display<br>Device Inage<br>Target files                                                                                                    | Enter the CPU crystal frequency<br>for the selected device:           | 10.00 Mhz                   |
| A 75 ES BI TS Keyboard.m<br>55 SA 33-15 Comms.mot<br>6 D Motor Control                                                                                                    | Enter the clock mode for the selected device:                         | NONE                        |
| F E6 80 Target files of a start files of a start files of | Select the multiplier for the Main<br>clock frequency (CKM):          | 1 🗸                         |
| 6 50 36 70 1431 444 45 97<br>8 24 D4 40 75 54 AD 20 76<br>8 47 EF 84 80 83 67 97 15 1                                                                                                    | Select the multiplier for the<br>Peripheral clock frequency<br>(CKP): | Y                           |
|                                                                                                    | < Back                                                                | Next > Cancel               |

M. Select BOOT Mode and Direct Connection then click Next>.

| Workspace Industrial Ce<br>Workspace Industrial Ce<br>Display<br>Device Image<br>Target files<br>LCD.moti<br>Set Set Set Set Set Set Set Set Set Set                                                                                                    | The FLASH Development Toolkit can connect to your device in a number of different ways. All the options on this page may be changed after the Project has been created.           Select Connection:                © BOOT Mode            C USER Program Mode           For BOOT Program mode the Target device erases its FLASH prior to connection. The Toolkit downloads programming kernels to the device as required. |
|----------------------------------------------------------------------------------------------------|----------------------------------------------------------------------------------------------------|
| Provide         Image           0 EF         4 (2)           0 EF         4 (2)           0 EF         4 (2)           0 EF         4 (2)           0 EF         5 (2)           0 EF         5 (2)           0 EF         5 (2)           0 EF         5 (2)           0 EF         5 (2)           0 EF         5 (2)           0 EF         6 (2)           0 EF         6 (2)           0 EF         6 (2)           0 EF         6 (2)           0 EF         6 (2)           0 EF         6 (2)           0 EF         6 (2)           0 EF         6 (2)           0 EF         6 (2)           0 EF         6 (2) | Select Interface: Direct Connection  Kernel already resident The Target device must be waiting in BOOT SCI mode, the Toolkit will perform the remainder of the boot sequence automatically.                                                                                                    |
|                                                                                                    | < <u>B</u> ack <u>N</u> ext > Cancel                                                                                                    |

N. Select Automatic protection and standard messaging then click Finish>.

| Programming Options | The FLASH Development Toolkit offers a device protection<br>system, plus an advanced messaging level for use with<br>hardware and kernel development.<br>What level of device protection would you like?<br>Protection<br>Automatic O Interactive O None<br>When programming the device, any blocks found to have been<br>written previously will automatically be erased.<br>What level of messaging would you like?<br>Messaging<br>Standard O Advanced | × |
|---------------------|----------------------------------------------------------------------------------------------------|---|
|                     | Messaging<br>Standard C Advanced<br>The Toolkit will display messages pertaining to general purpose<br>use.                                                                                                    |   |
|                     | < <u>B</u> ack Finish Cancel                                                                                                    |   |

O. Connect to the device by selecting **Device** from the main menu and then **Connect to Device**. If the device fails to connect, cycle power and try again.

| W Microsol | ft Word - Flash Installation F         | Procedures                                |                |                                                       | _ <u>6 ×</u>    |
|------------|----------------------------------------|-------------------------------------------|----------------|-------------------------------------------------------|-----------------|
| Ele E      | dit View Insert Format Tool            | s Table Window Help                       |                |                                                       | - 5 - 5         |
| Normal     | Imes New Roman                         |                                           |                |                                                       |                 |
|            |                                        | ∦ ∠ • ☑ 🥮 凶                               |                |                                                       |                 |
| L          | · · 1 · · · · · · · ·                  | 8                                         | 2              | ••• 3 •••• 1 •••• 4 •••• 1 ••• 5 •••• 1 ••• 🛆 ••• 1 • | • • 7 •         |
|            |                                        |                                           |                |                                                       |                 |
|            | FLASH Development T                    | oolkit 2.2 - Test                         |                |                                                       |                 |
|            | <u>Eile E</u> dit ⊻iew <u>P</u> roject | <u>D</u> evice Image ⊥ools <u>W</u> indow | Help           |                                                       |                 |
|            | 8 6 7 8                                | Connect to Device                         | Alt+C          | y abc    晶 倍 🔊 🕎 🕇 test                               |                 |
|            |                                        | Erase FLASH blocks                        | Alt+R          |                                                       |                 |
|            | Workspace Test: 1 Pro                  | Upload Image<br>Blank check               | Alt+U<br>Alt+B |                                                       |                 |
|            | E est                                  | Download File                             | CtrixP         |                                                       |                 |
|            | E-C Target files                       |                                           |                |                                                       |                 |
|            | S HHCTEST.r-                           |                                           |                |                                                       |                 |
|            |                                        | Carbaintakon Uparaton                     | UNITOIGAN      |                                                       |                 |
|            |                                        |                                           |                |                                                       |                 |
| :          | X                                      |                                           |                |                                                       |                 |
|            | Disconnecting                          |                                           |                |                                                       |                 |
|            | Unloading Comms                        | DLL                                       |                |                                                       |                 |
| •          | Disconnect opera                       | tion complete                             |                |                                                       | _               |
| :          | A Dependencies A to                    | est /                                     |                |                                                       |                 |
|            | Connect to the Device                  |                                           | N              | lat Connected                                         | *               |
|            | Connection and Districe                |                                           |                |                                                       | 0               |
|            | •                                      |                                           |                |                                                       | ¥               |
| Page 13    | Sec 1 13/13 At 1.                      | 3" Ln 3 Col 82 REC                        | TRK EXT OVR W  | PA <b>UX</b>                                          |                 |
| 😹 Start [  | Wicrosoft Word - Flash Inst            | 🔍 Exploring - Desktop                     | FLASH Devel    | spment                                                | 🍕 📃 🎰 🗞 8:23 АМ |

P. Click on the \*.mot file under target file to ensure the hex file (.mot) is resident in the programming window.

| FLASH Development Toolkit 2.2 -                                                                                                    | Test _ D ×                                                                                                    |
|----------------------------------------------------------------------------------------------------|----------------------------------------------------------------------------------------------------|
| <u>File Edit View Project Device Image</u>                                                                                                    | e Iools <u>W</u> indow <u>H</u> elp                                                                                                    |
|                                                                                                    | \$ 🖬 🕼   ½ 🖪 🛍 🞞   ⊻ ⊻ 📗 🎟 🎟 🖿 🗰 🕷 🐴 💋 📑 🔙                                                                                                    |
| Image: Second second secon | S Hhctest         Image: Second state         Image: Second state <t< th=""></t<> |
|                                                                                                    | 00000021       00       04       1c       00       00       04       1c       00       04       1c       00       04       1c       00       04       1c       01       01       1c       01       01       1c       01       01       01       01       01       01       01       01       01       01       01       01       01       01       01       01       01       01       01       01       01       01       01       01       01       01       01       01       01       01       01       01       01       01       01       01       01       01       01       01       01       01       01       01       01       01       01       01       01       01       01       01       01       01       01       01       01       01       01       01       01       01       01       01       01       01       01       01       01       01       01       01       01       01       01       01       01       01       01       01       01       01       01       01       01       01       01       01       01                                                                                                    |
|                                                                                                    | Hhctest                                                                                                    |
| × Downloading main kernel                                                                                                    | C:\Program Files\Hitachi\FDT2.2\Kernels\ProtB\3064\hitachi\1_2_00                                                                                                    |
| Main kernel download comp<br>Connection complete                                                                                                    | plete                                                                                                    |
| Connection Complete                                                                                                    |                                                                                                    |
| For Help, press F1                                                                                                    | COM2: Connected                                                                                                    |
| Torriop, proser i                                                                                                    |                                                                                                    |

Q. Select **Image** from the main menu and then **Download** to load the flash.

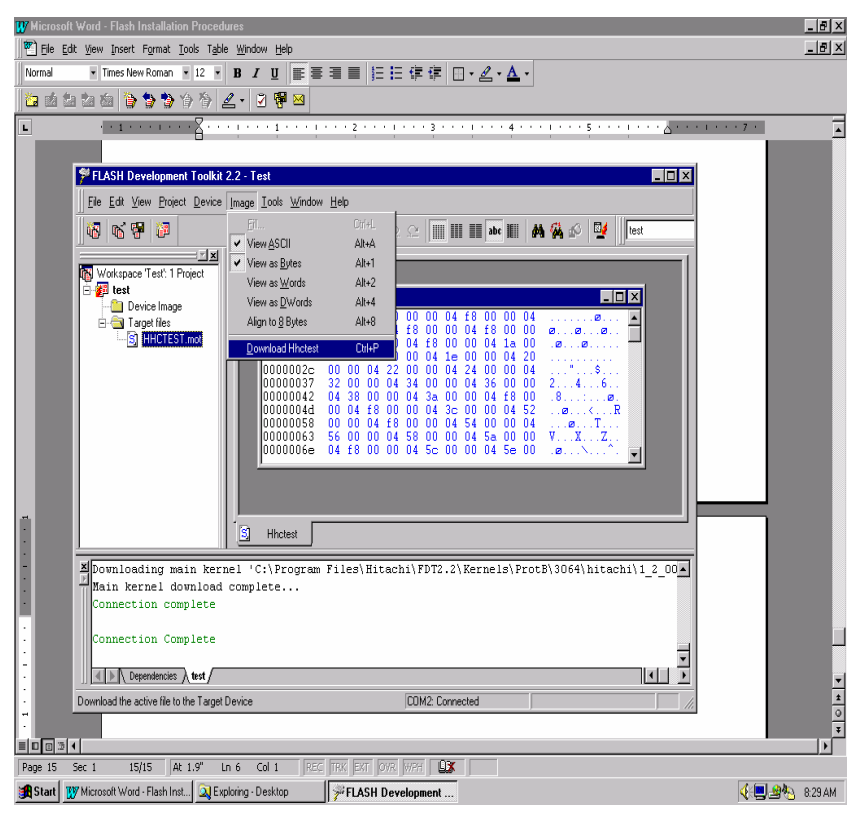

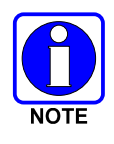

A complete users manual can be found on the following web site:

http://www.hmse.com/products/fdt/support.htm

# 5. TECHNICAL SUPPORT

M/A-COM's Technical Assistance Center (TAC) resources are available to help you with overall system operation, maintenance, upgrades, and product support. TAC is your point of contact when you need technical questions answered.

Product specialists, with detailed knowledge of product operation, maintenance, and repair, provide technical support via a toll-free telephone number (in North America). Support is also available through mail, fax, and e-mail.

For more information about technical assistance services, contact your sales representative, or call the Technical Assistance Center directly at:

| North America: | 800-528-7711            |
|----------------|-------------------------|
| International: | 434-385-2400            |
| FAX:           | 434-455-6712            |
| e-mail:        | tac@tycoelectronics.com |

### NOTES

### NOTES

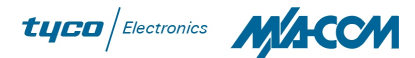

#### M/A-COM Wireless Systems

221 Jefferson Ridge Parkway Lynchburg, Virginia 24501 (Outside USA, 434-385-2400) Toll Free 800-528-7711 <u>www.macom-wireless.com</u>

Printed in U.S.A.